## Saving Output to a File (Using Codeblocks or Dev-C++)

## Saving Your Output to a File

To save the output to a file,

- a. Right-click in the top bar of the output window and choose Edit | Select All.
- b. Then right click in the bar again and choose Edit | Copy.
- c. Go back into the Dev-C++ editor and select File | New | Source File.
- d. In the new window, right-click and select Paste.
- e. Then select "File | Save as" to save and name the file.

i. In the window that pops up, the bottom fill-in box is labelled "Save as type". Click on the arrow to the right of that box and scroll down to "All files (\*.\*)" and click on it. (If you do not do this step, the extension .cpp will be attached automatically to the end of the file name you choose.)

ii. In the box labelled "File name," type the name of the file with the extension .out or .txt (for example, prog0.out or prog0.txt).

iii. Click "Save".

These steps produce a file which you can attach to an email or print.

Alternatively, for steps 6c to the end, you can do this:

c. Open Notepad (right click on the desktop and select New | Text document).

d. In the new window, right-click and select Paste.

e. Then select "File | Save as" to save and name the file.

i. In the box labelled "File name," type the name of the file. It will automatically be given the extension .txt (for example, prog0.txt).

ii. Click "Save".